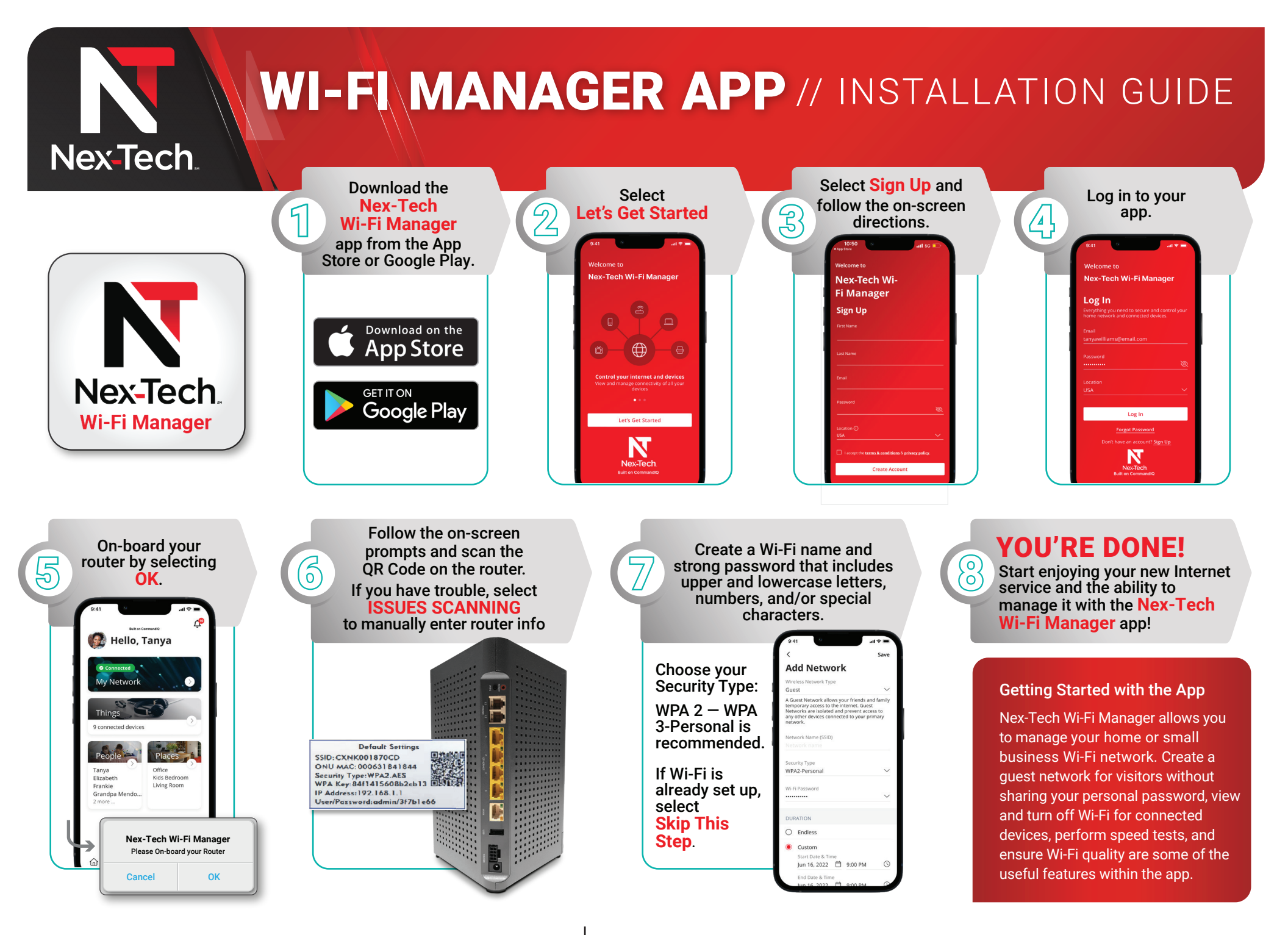

**Need help?** Contact the Help Desk at 877.625.7872